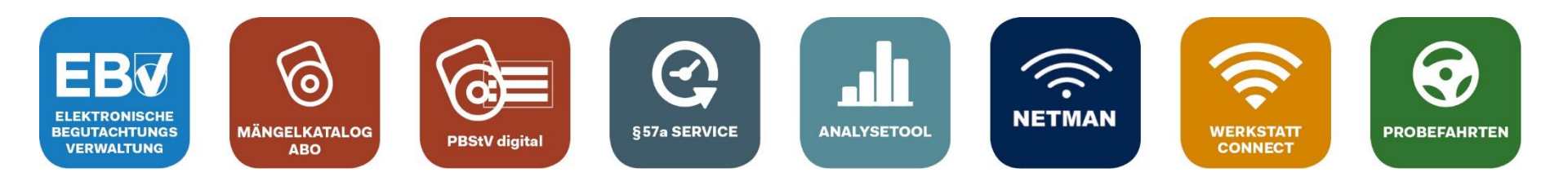

# Anleitung zur Verbindung der Automotive Services mit NETMAN (Workshop-NET)

Aktualisierte Version vom 29.11.2023

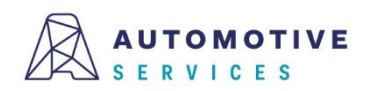

**Der Wirtschaftsverlag** BUSINESS-TO-BUSINESS COMMUNICATIONS

### Einleitung

Automotive Services ist ein Teilnehmer am Netzwerkstandard "Workshop-NET", das bedeutet für Sie

- Übertragung von OBFCM-Daten an die ZBD bei voller Transparenz und Nachvollziehbarkeit des Auftrags
- Übertragung von Messwerten in das § 57a Gutachten und digitale Ablage von Messschrieben gemeinsam mit dem Gutachten

### Ihre Vorteile:

- Erster Schritt Richtung Digitalisierung und Vernetzung in der Werkstatt.
- Optimierung Ihrer Arbeitsabläufe durch Vernetzung mit Workshop-NET.
- Alle führenden Gerätehersteller verfügen bereits über eine Schnittstelle zu Workshop-NET.
- Keine Lizenzkosten für den NETMAN für Kunden mit Werkstatt.Connect-Lizenz (im EBV Premium Paket inkludiert).

Erfahren Sie unter <u>https://workshop-net.net</u>, welche in Ihrer Werkstatt vorhandenen Geräte Sie bereits heute vernetzen können.

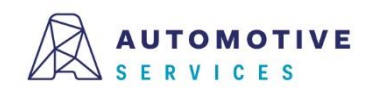

### Automatische Datenübertragung an die Automotive Services und weiter zur ZBD

Werkstatt Workshop-NET Workshop-NET Workshop-NET Werkstatt Workshop-NET Werkstatt Workshop-NET Werkstatt Workshop-NET Werkstatt Workshop-NET Werkstatt Workshop NETMAN Workshop-NET Werkstatt Workshop NETMAN

Zeitersparend, sicher und transparent – Aufträge und Messschriebe immer im Griff!

#### Was ist der Automotive Services Connector (ASC)?

Der ASC ist ein kostenloses Dienstprogramm für Werkstatt.Connect und EBV PREMIUM Kunden und verbindet den NETMAN (Workshop-NET) mit den Anwendungen der Automotiven Services.

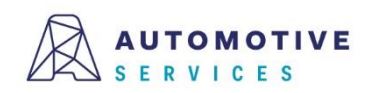

### Vorbereitungen

#### <u>Voraussetzungen</u>

• NETMAN 5

Download und Installationsanleitung: <u>https://workshop-net.net</u>.

Sollten Sie zur Lizenzierung des NETMAN die kostenlose NETMAN-Gerätelizenz im Rahmen von Werkstatt.Connect bzw. des EBV PREMIUM Pakets nutzen, finden Sie **ab Seite 28** der <u>NETMAN5-Betriebsanleitung</u> die detaillierte Beschreibung dazu.

#### <u>ASC – In nur 3 Schritten zum Ziel</u>

Schritt 1: Erstellen eines technischen Benutzers für den Automotive Services Connector (ASC) Schritt 2: Installation des Automotive Services Connector (ASC) Schritt 3: Konfiguration des Automotive Services Connector (ASC)

#### **Wissenswertes**

Verwaltung des Automotive Services Connector (ASC) Überprüfung der Verbindung mit NETMAN (Workshop-NET)

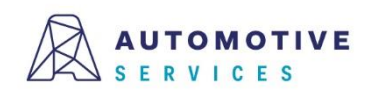

### Erstellen eines technischen Benutzers (1/4)

Personen mit Zugang zur "**Unternehmensverwaltung (1)**" können nach dem Login unter "**Verwaltung (2)**" eine neue "**Berechtigungsgruppe (3)**"und unter "**Benutzer (4)**" einen "**technischen Benutzer**" für ASC anlegen.

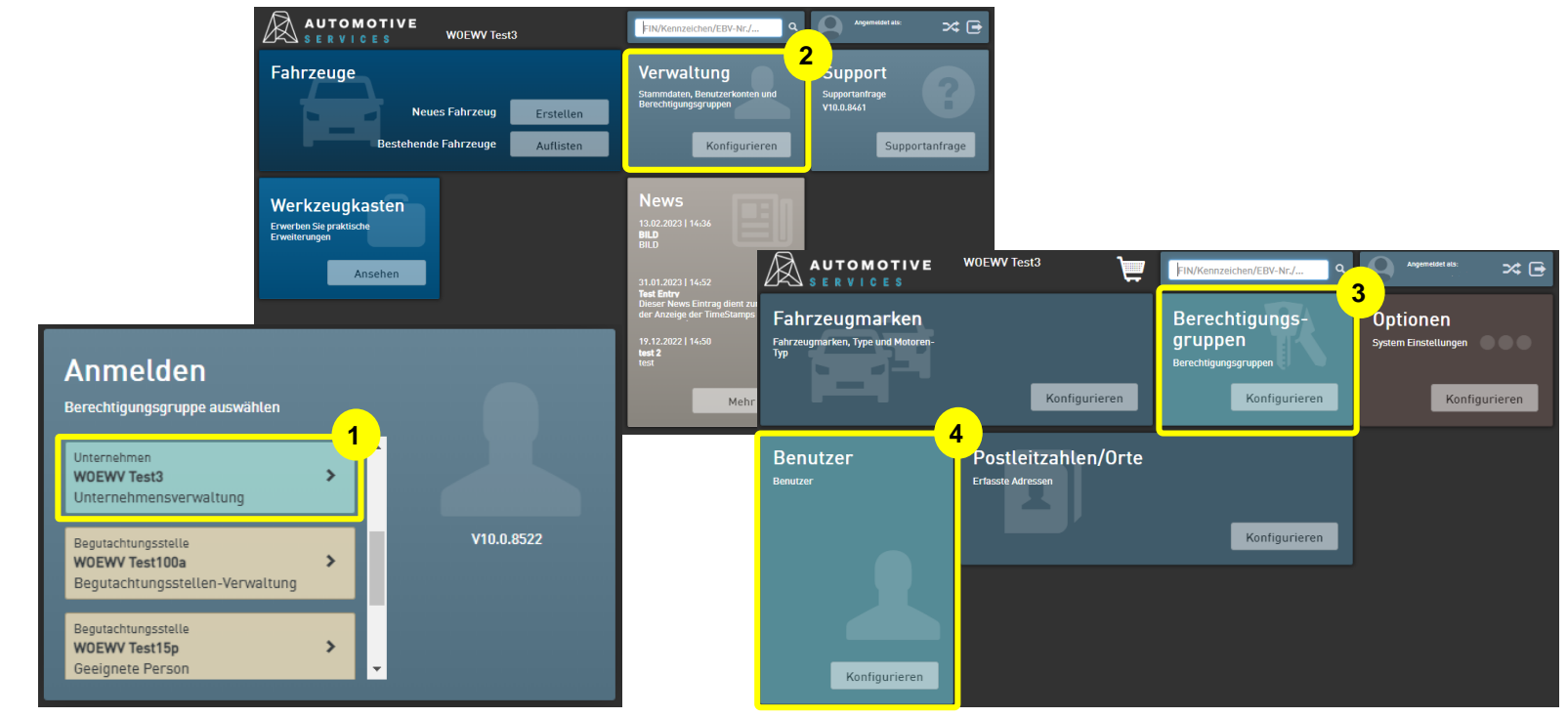

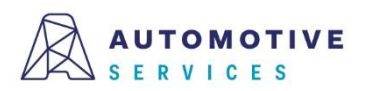

### Erstellen eines technischen Benutzers (2/4)

Für die Kommunikation zwischen der Plattform Automotive Services und dem NETMAN (Workshop-NET) wird ein "**technischer Benutzer**" benötigt. Sollten Sie noch keinen "**technischen Benutzer**" angelegt haben, befolgen Sie bitte die folgenden Schritte:

- 1. Melden Sie sich mit Ihren Benutzerdaten unter <u>https://ebv.automotive.at</u> an.\*
- Gehen Sie auf die Kachel "Verwaltung" und danach auf "Berechtigungsgruppe". Nun können Sie mit "+ Neue Berechtigungsgruppe" eine neue Berechtigungsgruppe für den technischen Benutzer anlegen.
- 3. Die neue Berechtigungsgruppe benennen Sie als "AS\_Schnittstelle".

|                           | TOMOTIVE<br>RVICES   | W0EWV Test3<br>Test100-3 - W                                     | OEWV Test3        | FIN/Kennzeichen/EBV-Nr./                       | Q Anger<br>Rain | neldet als:<br>ar Wimmer 🛛 🔀 🕞 |
|---------------------------|----------------------|------------------------------------------------------------------|-------------------|------------------------------------------------|-----------------|--------------------------------|
|                           | Berechtigur          | ngsgruppen                                                       |                   |                                                |                 |                                |
|                           | Dashboard → Verwalte | 🖸 Berechtigungsgru                                               | uppen bearbeiten  |                                                | ×               |                                |
| Gutachten                 |                      | Datengruppierung                                                 |                   |                                                | 2               |                                |
| 6                         | ✓ Auswahlfilter      | Name:                                                            | AS_Schnittstelle  |                                                |                 |                                |
| Mängelkatalog<br>Abo      | Unternehmen:         | Unternehmen:                                                     | WOEWV Test3       |                                                |                 |                                |
| *                         |                      | Begutachtungsstelle:                                             | W0EWV Test3       |                                                | Zurückset       | zen Suchen                     |
| Plaketten                 | Berechtigungsg       | Berechtigungen Automotive EBV                                    | Werkstatt.Connect |                                                | + Neue          | Berechtigungsgruppe            |
| Stammdaten                | Unternehmen †        |                                                                  |                   |                                                |                 | Aktionen                       |
| >                         | W0EWV Test3          | Fahrzeuge anzeigen                                               | a                 | Wartung Unternehmen Wartung Pagutachtungsstell |                 | 0                              |
| - 22                      | W0EWV Test3          | <ul> <li>Wartung Fainzeuge</li> <li>Dokumente anzeige</li> </ul> | en                | Wartung Begutachtungsstette Wartung Benutzer   | an .            | 0                              |
| Begutachtungs-<br>stellen | W0EWV Test3          | <ul> <li>Wartung Dokument</li> </ul>                             | le .              | Wartung Lizenzdaten                            |                 | 8                              |
|                           | W0EWV Test3          | News anzeigen     Wartung News                                   |                   | Wartung Mängelkatalog                          |                 | 0                              |
| Optionen                  | W0EWV Test3          | <ul> <li>Wartung Stammdat</li> </ul>                             | ten               | Shop                                           |                 | 0                              |
|                           | W0EWV Test3          | Excel export                                                     |                   |                                                |                 | 0                              |
|                           | W0EWV Test3          | Läschen                                                          |                   | Abbrechen                                      | bernahman       | 0                              |
| Geräte                    | WOEWV Test3          | Loschen                                                          |                   | Abbrechen                                      | bernenmen       | 0                              |
| 2                         | W0EWV Test3          | wo                                                               | JEWV Test3        | Büropersonal                                   |                 | 0                              |

#### \*Hinweis:

Ausschließlich Personen, mit der Berechtigung "**Unternehmensverwaltung**", können im Unternehmen eine neue Berechtigungsgruppe erstellen.

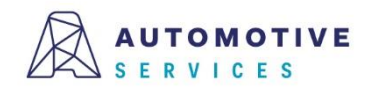

### Erstellen eines technischen Benutzers (3/4)

Setzen Sie bitte die Berechtigungen, wie in den folgenden Abbildungen dargestellt:

- 1. Reiter "Automotive"
  - ✓ Wartung Fahrzeuge
  - ✓ Wartung Dokumente
  - ✓ Wartung Stammdaten
- 2. Reiter "EBV"
  - Wartung Karosserieblatt
- 3. Reiter "Werkstatt.Connect"
  - WsC Wartung Aufträge
  - ✓ WsC–Wartung OBD-Geräte

| 🖸 Berechtigungsgru                        | ıppen bearbeiten   | ×                                      |   |
|-------------------------------------------|--------------------|----------------------------------------|---|
| Datengruppierung                          |                    |                                        |   |
| Name:                                     | AS_Schnittstelle   |                                        |   |
| Unternehmen:                              | W0EWV Test3        |                                        |   |
| Begutachtungsstelle:                      | WOEWV Test3        |                                        |   |
| Berechtigunge                             |                    |                                        |   |
| Automotive EBV                            | Werkstatt.Connect  |                                        |   |
| Fahrzeuge anzeiger                        | 1                  | Wartung Unternehmen                    |   |
| Wartung Fahrzeuge                         |                    | Wartung Begutachtungsstellen           |   |
| Dokumente anzeige                         | n                  | <ul> <li>Wartung Benutzer</li> </ul>   |   |
| Wartung Dokument                          | e                  | Wartung Lizenzdaten                    |   |
| News anzeigen                             |                    | Wartung Mängelkatalog                  |   |
| <ul> <li>Wartung News</li> </ul>          |                    | Wartung Hilfesystem                    |   |
| <ul> <li>Wartung Stammdat</li> </ul>      | en                 | Shop                                   |   |
| <ul> <li>Excel export</li> </ul>          |                    |                                        |   |
| Löschen                                   |                    | Abbrechen Übernehmen                   | J |
| Automotive EBV                            | Werkstatt.Connect  | t                                      |   |
|                                           | 2                  |                                        |   |
| Gutachten anzeiger                        | 1                  | <ul> <li>Analyse Export</li> </ul>     |   |
| Wartung von Messy                         | verten und Mängeln | Gutachtenliste drucken                 |   |
| Gutachten ersteller                       | 1                  | Wartung Standardtexte                  |   |
| Wartung Karosseri                         | eblatt             | Wartung Begutachtungsstellen-          |   |
| Gutachten abschlie                        | lien               | Prüfhelfer                             |   |
| Gutachten drucken     Wortung Einstellung |                    | Zugriff 57a Service                    |   |
| Analyse                                   | gen                | <ul> <li>Wartung OBD geräte</li> </ul> |   |
| Löschen                                   |                    | Abbrechen Übernehmen                   |   |
| Automotive EBV                            | Werkstatt.Connect  |                                        |   |
| Noc Warture tot                           | tränn              | 3                                      |   |
| wsc - wartung Aut                         | uaye               |                                        |   |
| WSC - Wartung OBL                         | ) Geräte           |                                        |   |

Der Wirtschaftsverlag

### Erstellen eines technischen Benutzers (4/4)

Nun erstellen Sie einen neuen Benutzer unter Verwaltung -> Benutzer -> "+ Neuen Benutzer"

- 1. Legen Sie bitte als "Login/E-Mail" folgendes fest: **asc@[//re BGStnummer].at** (z.B. asc@W1234.at)
- 2. Erstellen Sie ein sicheres Passwort. Das Passwort muss mind. 8 Zeichen und davon eine Ziffer, einen Großbuchstaben und Kleinbuchstaben enthalten.
- 3. Bei Vorname geben Sie "ASC" ein
- 4. Bei Name geben Sie "Schnittstelle" ein
- 5. Aktivieren Sie die Checkbox "Technischer Benutzer"
- 6. Als Berechtigungsgruppe wählen Sie die Berechtigungsgruppe "AS\_Schnittstelle" aus
- 7. Klicken Sie auf "Übernehmen", um den Benutzer zu speichern und den Vorgang abzuschließen.

|              | + Neuen Benutzer                               |                                                     |                        | ×   |
|--------------|------------------------------------------------|-----------------------------------------------------|------------------------|-----|
|              | Benutzerdaten Log                              | in Zeiten                                           |                        |     |
| -> Ωr        | Login / e-Mail:                                | asc@w1234.at                                        |                        | 1   |
| '9 -         | Passwort:                                      |                                                     |                        | 2   |
|              | Anrede:                                        | Titel:                                              |                        |     |
|              | Vorname:                                       | ASC                                                 |                        | 3   |
|              | Name:                                          | Schnittstelle                                       |                        | 4   |
|              | Bildungspass:                                  |                                                     |                        |     |
|              | Geburtstag:                                    |                                                     |                        |     |
|              | Kontakt E-mail:                                | email.firma@firma.at                                |                        |     |
|              | Telefon:                                       | +431546640                                          |                        |     |
|              | Funktion:                                      |                                                     | •                      |     |
| u -          | Personalnummer:                                |                                                     |                        |     |
|              | Aktiv                                          |                                                     |                        |     |
|              | Technischer Benu                               | tzer                                                |                        | 5   |
|              | Benutzerberechtigung                           | en                                                  |                        |     |
|              | Unternehmen:                                   | WOEWV Test3                                         |                        |     |
|              | Begutachtungsstelle:                           | WOEWV Test3                                         | × •                    |     |
|              | Berechtigungsgruppe:                           | AS_Schnittstelle                                    | ×                      | 6   |
|              |                                                | Haupt-Begutachtungsstelle                           |                        |     |
|              |                                                | Probefahrtkennzeichen Dashboard                     | lausblenden            |     |
|              | Hinweis - Das Passwor<br>Kleinbuchstaben entha | rt muss mind. 8 Zeichen, eine Ziffer, eir<br>alten. | nen Großbuchstaben und |     |
|              |                                                |                                                     |                        | 7   |
|              |                                                |                                                     | Abbrechen              | men |
| Der Wirtscha | ftsverlag                                      | BUSINESS-TO-BUSINESS                                | COMMUNICATIONS         | 0   |

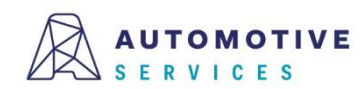

## Installation des Automotive Services Connector (ASC) (1/3)

Bevor Sie mit der Installation des ASC beginnen, prüfen Sie bitte folgenden Punkte:

#### NETMAN 5

Vor der Installation des ASC stellen Sie bitte sicher, dass NETMAN 5 bereits in Ihrem Netzwerk installiert wurde und aktiv ist. Details dazu unter <u>https://workshop-net.net</u>.

#### **EBV-Assistent**

Sollten Sie bisher den EBV Assistenten genutzt haben, <u>deaktivieren</u> Sie im Reiter "ASA" das Kästchen "ASA aktiviert".

| EBV EBV Assistent                             | _  |        | ×   |
|-----------------------------------------------|----|--------|-----|
| Datei                                         |    |        |     |
| Anmeldedaten DMS ASA                          |    |        |     |
| ASA aktiviert                                 |    |        |     |
| ASA Manager IP 127.0.0.1                      |    |        |     |
| Ergebnispfad C:\Users\y.koumansky\Desktop\ASA |    |        |     |
|                                               |    |        |     |
|                                               |    |        |     |
|                                               |    |        |     |
|                                               |    |        |     |
|                                               |    |        |     |
|                                               |    |        |     |
|                                               |    |        |     |
|                                               | ОК | Abbred | hen |

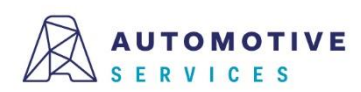

# Installation des Automotive Services Connector (ASC) (2/3)

### Über den "Werkzeugkasten" gelangt man zum Download des Automotive Services Connector.

Mindest-Systemvoraussetzungen:

- Windows 10 oder Server 2012 R2 oder aktueller
- Google Chrome in der aktuellen Version oder ein alternativer Browser
- Microsoft .Net 6.0

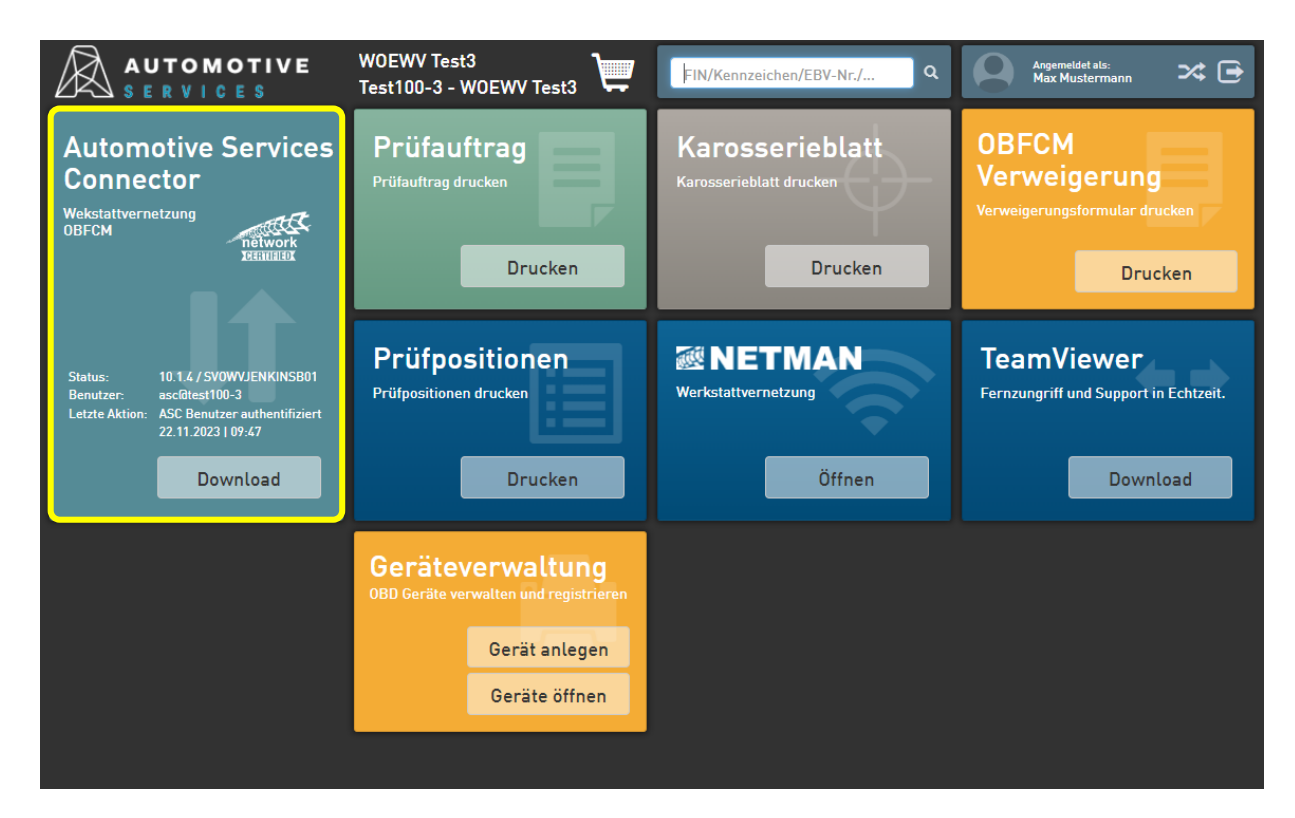

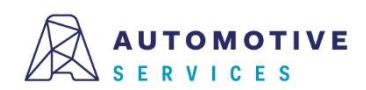

# Installation des Automotive Services Connector (ASC) (3/3)

Nach erfolgreichem Download erhalten Sie ein zip-File (ASConnector.zip) mit dem ASC-Installer und der Installationsanleitung in pdf-Format. Öffnen Sie den ASC-Installer und folgen Sie bitte der Installationsanleitung.

#### Hinweis:

Der ASC kann nur dann mit der Automotive Services Plattform verbunden werden, wenn Sie eine **aktive Werkstatt.Connect-Lizenz (im EBV PREMIUM Paket** inkludiert) haben.

| 🛃 ASConnector                                                                                                    |                                                                                 | _                                                                            |                             | ×              |
|----------------------------------------------------------------------------------------------------|---------------------------------------------------------------------------------|------------------------------------------------------------------------------|-----------------------------|----------------|
| Lizenzvertrag                                                                                                    |                                                                                 |                                                                              |                             | -              |
| Lesen Sie jetzt den Lizenzvertrag. Wenn<br>klicken Sie auf "Ich stimme zu" und danr                                                                                         | Sie den unten aufgefü<br>n auf "Weiter". Anderr                                 | ihrten Bedingunger<br>Ifalls klicken Sie au                                  | n zustimm<br>If ''Abbred    | en,<br>shen''. |
| Vereinbarung                                                                                                    |                                                                                 |                                                                              |                             | ^              |
| Mit der Nutzung dieses Prograr<br>Bedingungen an:                                                                                                    | mms erkennen Sie                                                                | die folgenden                                                                |                             |                |
| <ol> <li>Urheberrecht<br/>Diese Software ist Eigentum de<br/>und als Computerprogramm nac<br/>Vervielfältigung und Bearbeitung<br/>nicht für die bestimmungsgemä</li> </ol> | er Österreichische<br>ch dem Urheberre<br>g dieser Software<br>iße Benutzung du | r Wirtschaftsver<br>cht geschützt. [<br>ist untersagt, so<br>rch den zur Ben | lag Gml<br>Die<br>oweit die | oH<br>es       |
| ◯ Ich stimme nicht zu                                                                                                    | 🖲 Ich stimme zu                                                                 |                                                                              |                             |                |
|                                                                                                    | < Zurück                                                                        | Weiter >                                                                     | Abbre                       | echen          |

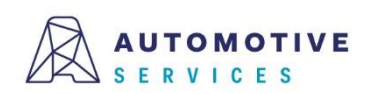

# Konfiguration des Automotive Services Connector (ASC) (1/8)

Die Bedienoberfläche des ASC kann über einen beliebigen Browser (Empfehlung Chrome) geöffnet werden.

 An der lokalen Maschine mit: <u>http://localhost:32321</u>
 Erstmaliger Login Loginname: asconnect Passwort: asconnect

Alternativ auf einer **entfernten** Maschine: <u>http://<hostname>:32321</u>

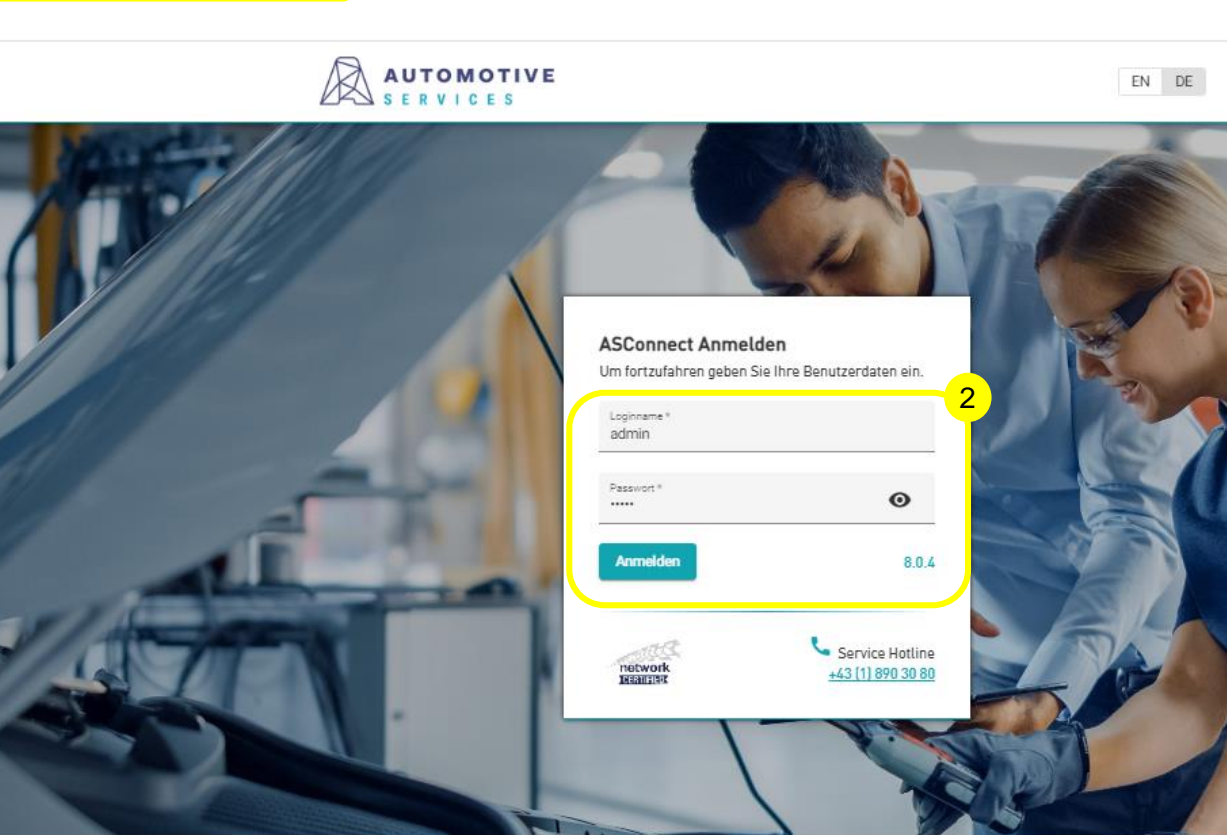

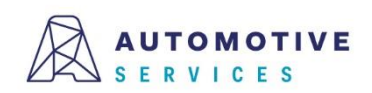

© 2023 Österreichischer Wirtschaftsverlag GmbH

AGB Datenschutzerklärung Impressum

# Konfiguration des Automotive Services Connector (ASC) (2/8)

Bitte vergeben Sie ein neues Passwort, mit dem Sie sich zukünftig im Automotive Services Connector anmelden werden.

#### Hinweis:

Nach dem Aktualisieren der Login-Daten bitte mit den neuen Zugangsdaten erneut anmelden.

| Server             | Betriebe             | Verwaltung                       |                      |
|--------------------|----------------------|----------------------------------|----------------------|
| Bevor Sie fortfahr | ren können, müssen S | Sie die Standardanmeldeinformati | ionen aktualisieren. |
| Aktuelles Login *  |                      |                                  |                      |
| Aktuelles Passwoi  | rt*                  |                                  | Ø                    |
| Nur Passwor        | rt ändern            |                                  |                      |
| Neues Login        |                      |                                  |                      |
| Neues Passwort *   |                      |                                  | Ø                    |
| Neues Passwort b   | estätigen *          |                                  | ø                    |

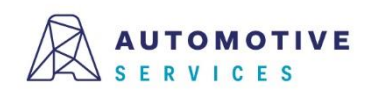

## Konfiguration des Automotive Services Connector (ASC) (3/8)

#### Unter "Server"

- 1. Im Feld "Automotive Services URL" muss folgende URL eintragen sein: <u>https://ebv.automotive.at/</u>
- 2. Mit dem "**Aktualisieren"**-Button abschließen.

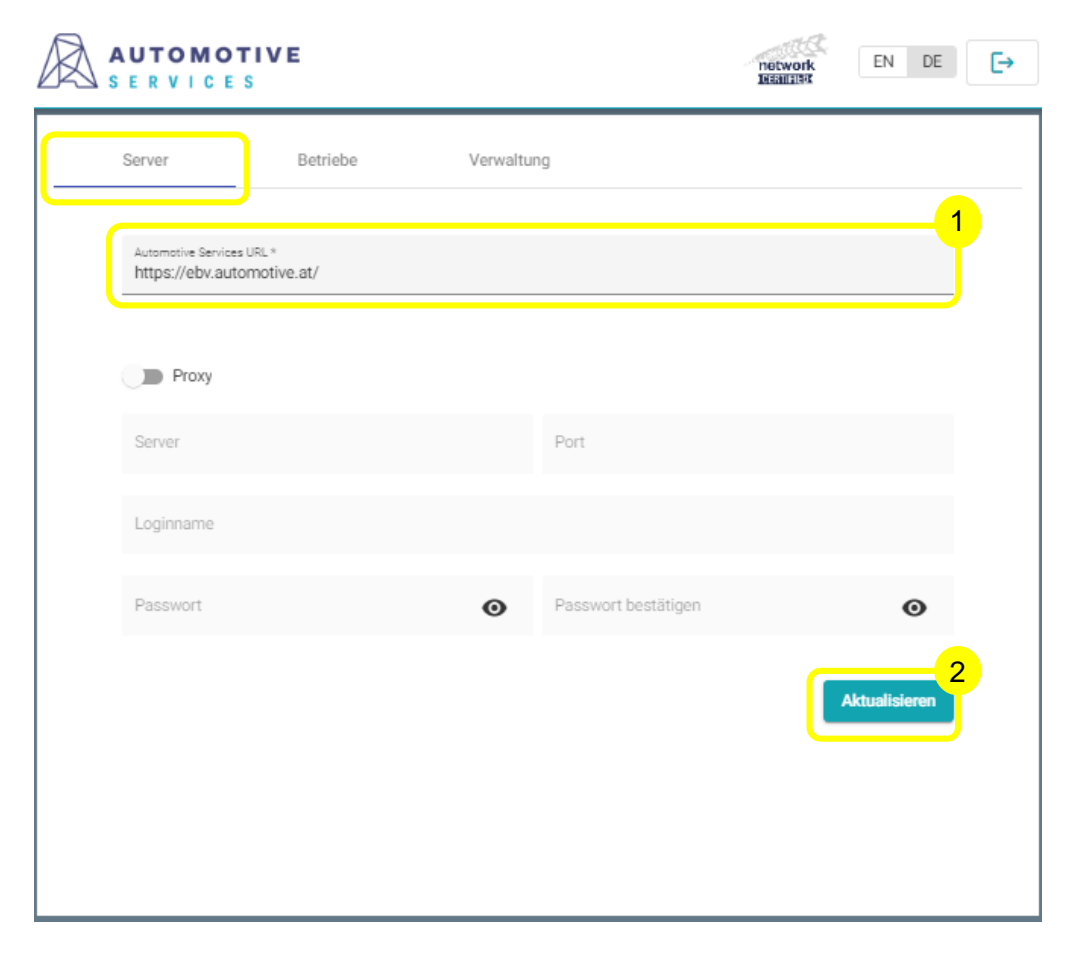

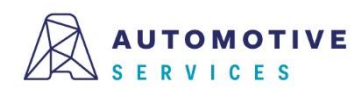

# Konfiguration des Automotive Services Connector (ASC) (4/8)

Im Reiter "Betriebe"

1. "Konfiguration hinzufügen" klicken

| AUTOMOTI<br>SERVICES | IVE      |             | network              | EN DE        |
|----------------------|----------|-------------|----------------------|--------------|
| Server               | Betriebe | Verwaltung  |                      |              |
| Filter               |          |             | Konfiguratio         | n hinzufügen |
| Name                 |          | Loginname   | WsN Aufträge         | Aktionen     |
| institu              |          | Items per p | age: 5 0 of 0  < <   |              |
|                      |          | ltems per p | age: 5 0 of 0   <  < | > >          |
|                      |          |             |                      |              |
|                      |          |             |                      |              |
|                      |          |             |                      |              |
|                      |          |             |                      |              |
|                      |          |             |                      |              |
|                      |          |             |                      |              |
|                      |          |             |                      |              |

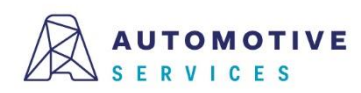

### Konfiguration des Automotive Services Connector (ASC) (5/8)

#### Im Reiter "Betrieb Zugang"

- 1. Daten des technischen Benutzers, den Sie zuvor in der EBV angelegt haben, eintragen.
- 2. Klicken Sie auf "Autorisieren".
- 3. Bei erfolgreicher Autorisierung wird im Feld Betriebsnummer **automatisch Ihre BGSt.-Nummer** eingefügt. Bitte kontrollieren Sie diese auf ihre Richtigkeit.
- 4. In den Reiter "NETMAN Konfiguration" wechseln.

| Server                                                  | Betriebe              | Verwaltur                  | ng                 |                           |      |
|---------------------------------------------------------|-----------------------|----------------------------|--------------------|---------------------------|------|
| Configuration hir                                       | nzufügen              |                            |                    |                           |      |
| Betrieb Zugang                                          | Netman Kor            | nfiguration 4              | Aufträge           |                           |      |
| Betriebsnummer                                          |                       |                            |                    | 3<br>Autorisierungsstatus | : [? |
| Die Nummer des Betriebe<br>Loginname *<br>asc@test100-3 | wird automatisch auso | ofüllt, sobald der Beoutze | r authorisiant ist | Autorisieren 2            |      |
| Passwort *                                              |                       |                            | Θ                  |                           |      |
| Passwort bestätigen *                                   |                       |                            | Ø                  |                           |      |
| Abbrechen Hin:                                          | zufügen               |                            |                    |                           |      |
|                                                         |                       |                            |                    |                           |      |

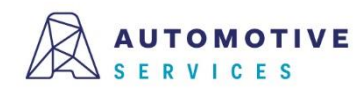

## Konfiguration des Automotive Services Connector (ASC) (6/8)

### Im Reiter "NETMAN-Konfiguration"

- 1. Option "NETMAN IP-Adresse automatisch ermitteln" aktivieren.
- 2. Option "Aufträge aktivieren" aktivieren.
- 3. In den Reiter "Aufträge" wechseln.

#### Hinweis:

Die automatische Erkennung der IP-Adresse funktioniert, wenn Sie bereits einen NETMAN im Netzwerk installiert haben. Sollten Sie in Ihrem Netzwerk mehrere NETMAN aktiviert haben, so können Sie alternativ die IP-Adresse des gewünschten NETMAN auch manuell eintragen.

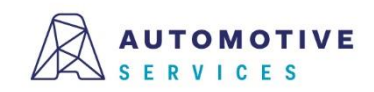

| Server Betriebe Verwaltung                     |  |   |
|------------------------------------------------|--|---|
|                                                |  |   |
| Konfiguration hinzufügen                       |  |   |
| Betrieb Zugang Netman Konfiguration Aufträge 3 |  | _ |
| NETMAN IP-Adresse automatisch ermitteln        |  |   |
| IP-Adresse                                     |  |   |
| Aufträge aktiviert                             |  |   |

### Konfiguration des Automotive Services Connector (ASC) (7/8)

#### Im Reiter "Aufträge"

- 1. Den gewünschten Pfad zu einem Ordner Ihrer Wahl eintragen. Dieser Ordner dient der temporären Ablage der NETMAN-Schnittstellendateien.
- 2. Klicken Sie auf "Hinzufügen".

| AUTOMOTIVE<br>SERVICES                        | network<br>Jesanalax EN DE |
|-----------------------------------------------|----------------------------|
| Server Betriebe Verwaltung                    |                            |
| Filter                                        | Konfiguration hinzufügen   |
| Konfiguration hinzufügen                      |                            |
| Betrieb Zugang Netman Konfiguration Aufträge  | )1                         |
| Dateiverzeichnis für Aufträge *<br>C:\NetMan5 |                            |
| Abbrechen Hinzufügen                          |                            |
|                                               |                            |
|                                               |                            |
|                                               |                            |

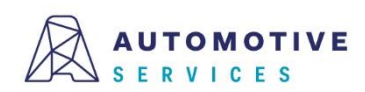

# Konfiguration des Automotive Services Connector (ASC) (8/8)

Abschließend erscheint die Aufforderung den ASC-Dienst neu zu starten. Klicken Sie auf den Button "Starten".

**Gratulation!** Sie haben die Konfiguration Ihres ASC erfolgreich abgeschlossen!

Im letzten Schritt erfahren Sie mehr über den Reiter "**Verwaltung**".

| Server    | Betriebe | Verwaltung      |                    |                    |
|-----------|----------|-----------------|--------------------|--------------------|
| Filter    |          |                 | Konfigu            | ıration hinzufügen |
| Name      |          | Loginname       | WsN Aufträge       | Aktionen           |
| Test100-3 |          | asc@test100-3   | Ja                 | 1                  |
|           |          | ltems per page: | 5 1 – 1 of 1 🛛 🕹 🔧 | < > >              |

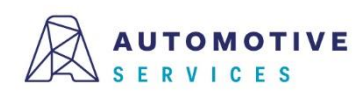

# Verwaltung des Automotive Services Connector (ASC) (1/1)

Im Reiter "Betriebe" unter "Verwaltung" können Sie:

- 1. ASC-Dienst neu starten
- 2. ASC-Zugangsdaten verwalten
- 3. Log-Files herunterladen

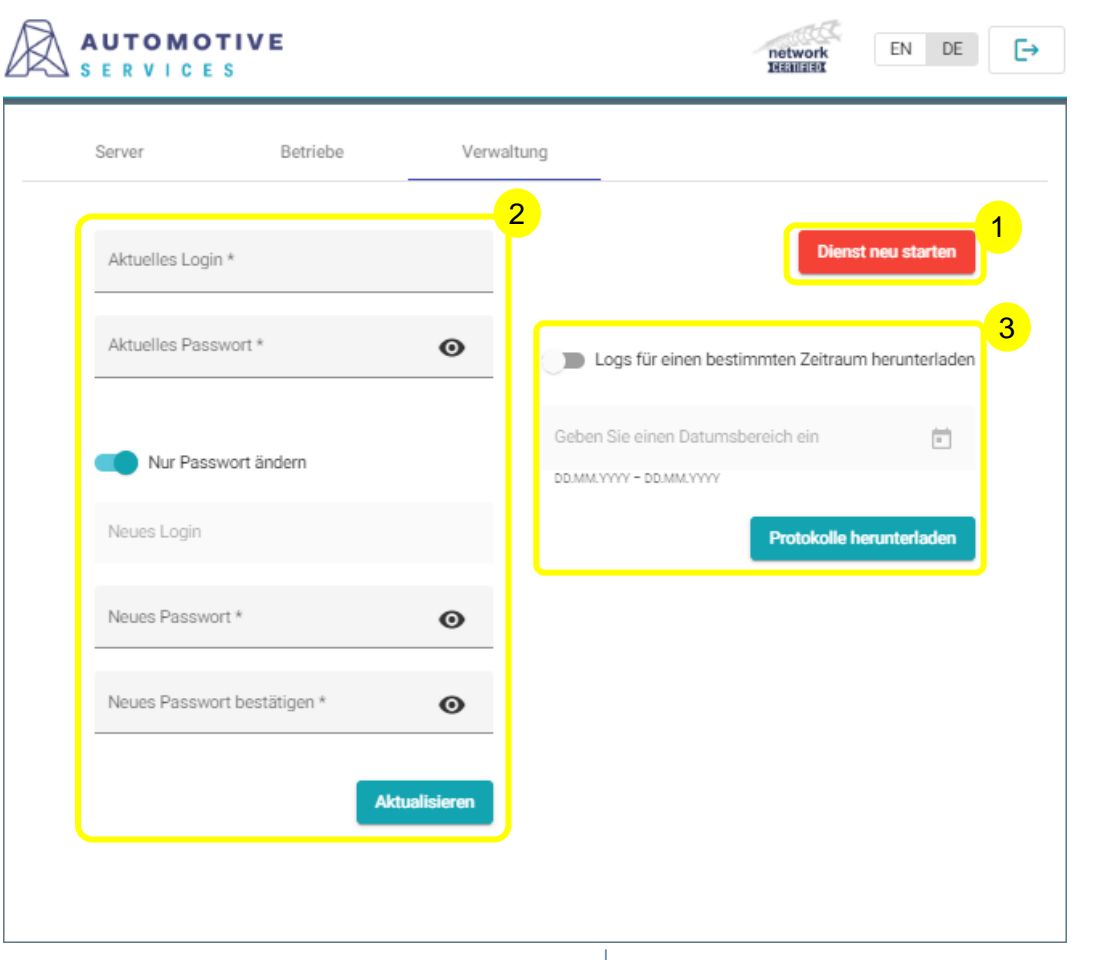

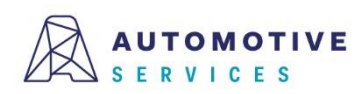

# Überprüfung der Verbindung mit NETMAN (Workshop-NET) (1/3)

Die Bedienoberfläche des NETMAN kann über einen beliebigen Browser (Empfehlung Google Chrome) geöffnet werden.

An der lokalen Maschine mit: http://localhost:23231

Iocalhost:23231

Status

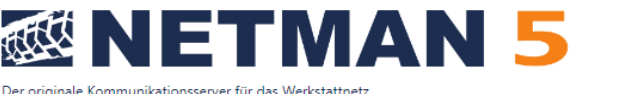

M2M

Hilfe

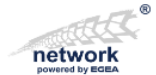

Der originale Kommunikationsserver für das Werkstattnetz

Konfiguration Lizenz

Lizenz-, Versions- und Statusinformationen über den NETMAN

| Version                                            | ◙ 5.2.1055.0                                                                                                    |
|----------------------------------------------------|----------------------------------------------------------------------------------------------------|
| Status                                             | 🖉 In Ordnung                                                                                                    |
| Lizenz                                             | 🛇 Gerätelizenz von Österreichischer Wirtschaftsverlag GmbH                                                                                                    |
| Maschinenkommunikation                             | Alle privaten und öffentlichen Schlüssel sind gültig                                                                                                    |
| Betriebssystem                                     | Microsoft Windows 10 Pro 22H2                                                                                                    |
|                                                    | .NET 7.0.3                                                                                                    |
| Lizenz<br>Maschinenkommunikation<br>Betriebssystem | <ul> <li>Gerätelizenz von Österreichischer Wirtschaftsverlag GmbH</li> <li>Alle privaten und öffentlichen Schlüssel sind gültig</li> <li>Microsoft Windows 10 Pro 22H2</li> <li>NET 7.0.3</li> </ul> |

#### Verbundene Dienste

Wenn unser NETMAN aktiv ist, zeigt diese Liste alle aktuell verbundenen Dienste an

| Dld        | DLoc       | Vers  | СР   | Anmeldung             | Prio | Di | Do | Übertr | IP-Adresse(n) | Status    | Bereit | Fehler |
|------------|------------|-------|------|-----------------------|------|----|----|--------|---------------|-----------|--------|--------|
| NETMN****  | Netman.Net | 03.00 | 1252 | 12.04.2023 - 16:16:51 | 5    | 2  | 0  | 13765  | -intern-      | $\oslash$ | ۲      | 0      |
| ASERVDNCFG | Test100-15 | 03.00 | 1200 | 12.04.2023 - 16:27:44 | 0    | 3  | 2  | 13752  | 127.0.0.1     | $\oslash$ | ۲      | 0      |
| ASERV00000 | Test100-15 | 03.00 | 1200 | 12.04.2023 - 16:27:48 | 0    | 3  | 2  | 13751  | 127.0.0.1     | $\oslash$ | ۲      | 0      |
| ASERV****  | Test100-15 | 03.00 | 1200 | 12.04.2023 - 16:27:48 | 5    | 1  | 1  | 13751  | 127.0.0.1     | $\oslash$ | ۲      | 0      |

Alternativ auf einer **entfernten Maschine** über http://<hostname>:23231

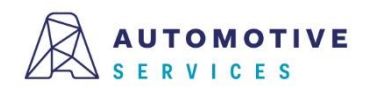

#### Laufende NETMANs

Zeigt alle gefundenen NETMANs an, die in diesem Netzwerk laufen. Hinweis: Unser NETMAN (blau) ist möglicherweise nicht der gerade aktuell aktive (je nach Einstellungen).

| Aktiv (  | Computer        | IP-Adresse(n)                                  | Rolle        | Version    | Zuletzt gesehen       |
|----------|-----------------|------------------------------------------------|--------------|------------|-----------------------|
| <u>ا</u> | DESKTOP-H2FOEJH | 169.254.44.36,<br>192.168.215.17,<br>127.0.0.1 | Mobil passiv | 5.2.1055.0 | 12.04.2023 - 16:34:18 |

**Der Wirtschaftsverlag** 

# Überprüfung der Verbindung mit NETMAN (Workshop-NET) (2/3)

#### Überprüfen Sie, ob unter dem Punkt "Lizenz" bereits eine gültige Gerätelizenz angezeigt wird.

#### Aktivierung der kostenlosen Gerätelizenz:

Zur Lizenzierung des NETMAN mit der kostenlose NETMAN-Gerätelizenz im Rahmen von Werkstatt.Connect bzw. des EBV PREMIUM Pakets, folgen Sie bitte den **ab Seite 28** beschriebenen Schritten in der <u>NETMAN5-</u> <u>Betriebsanleitung</u> von Workshop-NET.

#### Hinweis:

Bitte schalten Sie vor der Aktivierung Ihr Abgas- bzw. Diagnosegerät ein.

#### Iocalhost:23231

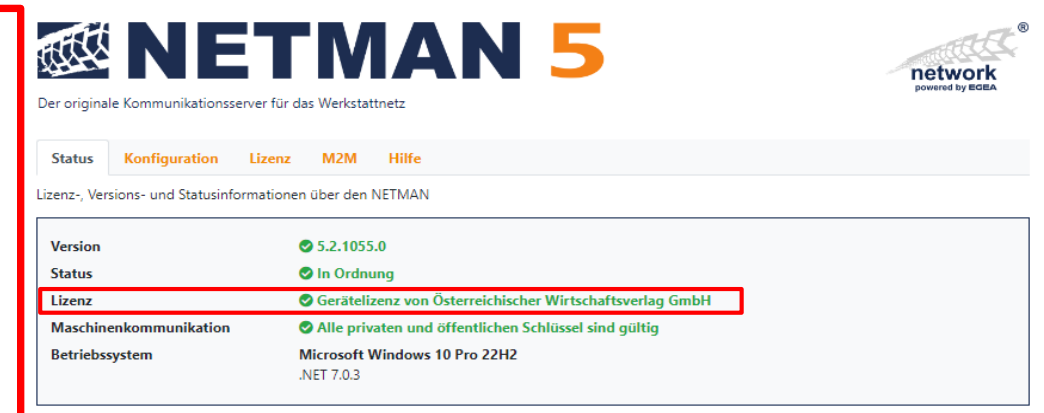

#### Verbundene Dienste

Wenn unser NETMAN aktiv ist, zeigt diese Liste alle aktuell verbundenen Dienste an.

| Dld        | DLoc       | Vers  | СР   | Anmeldung             | Prio | Di | Do | Übertr | IP-Adresse(n) | Status  | Bereit | Fehler |
|------------|------------|-------|------|-----------------------|------|----|----|--------|---------------|---------|--------|--------|
| NETMN****  | Netman.Net | 03.00 | 1252 | 12.04.2023 - 16:16:51 | 5    | 2  | 0  | 13765  | -intern-      | $\odot$ | ۲      | 0      |
| ASERVDNCFG | Test100-15 | 03.00 | 1200 | 12.04.2023 - 16:27:44 | 0    | 3  | 2  | 13752  | 127.0.0.1     | $\odot$ | ۲      | 0      |
| ASERV00000 | Test100-15 | 03.00 | 1200 | 12.04.2023 - 16:27:48 | 0    | 3  | 2  | 13751  | 127.0.0.1     | $\odot$ | ۲      | 0      |
| ASERV****  | Test100-15 | 03.00 | 1200 | 12.04.2023 - 16:27:48 | 5    | 1  | 1  | 13751  | 127.0.0.1     | $\odot$ | ۲      | 0      |

#### Laufende NETMANs

Zeigt alle gefundenen NETMANs an, die in diesem Netzwerk laufen.

Hinweis: Unser NETMAN (blau) ist möglicherweise nicht der gerade aktuell aktive (je nach Einstellungen).

| Aktiv | Computer        | IP-Adresse(n)                                  | Rolle        | Version    | Zuletzt gesehen       |  |
|-------|-----------------|------------------------------------------------|--------------|------------|-----------------------|--|
| 0     | DESKTOP-H2FOEJH | 169.254.44.36,<br>192.168.215.17,<br>127.0.0.1 | Mobil passiv | 5.2.1055.0 | 12.04.2023 - 16:34:18 |  |

#### Der Wirtschaftsverlag

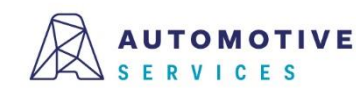

# Überprüfung der Verbindung mit NETMAN (Workshop-NET) (3/3)

Die erfolgreiche Verbindung zwischen Automotive Services Connector und NETMAN (Workshop-NET) erkennen Sie an: Iocalhost:23231

- 1. Nach Aktivierung der NETMAN-Lizenz erscheint unter Lizenz: Gerätelizenz von Österreichischer Wirtschaftsverlag GmbH. Alternativ können auch andere Gerätelizenzen angezeigt werden.
- 2. Anzeige der drei "ASERV"-Dienste

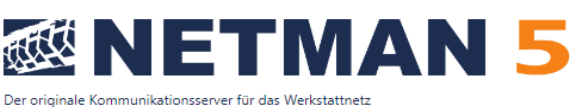

Hilfe

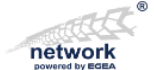

Konfiguration Lizenz M2M Lizenz-, Versions- und Statusinformationen über den NETMAN

| Version                | S.2.1055.0                                               |
|------------------------|----------------------------------------------------------|
| Status                 | 🖉 In Ordnung                                             |
| Lizenz                 | Gerätelizenz von Österreichischer Wirtschaftsverlag GmbH |
| Maschinenkommunikation | Alle privaten und öffentlichen Schlüssel sind gültig     |
| Betriebssystem         | Microsoft Windows 10 Pro 22H2<br>.NET 7.0.3              |

#### Verbundene Dienste

Status

Wenn unser NETMAN aktiv ist, zeigt diese Liste alle aktuell verbundenen Dienste an

| Dld        | DLoc       | Vers  | СР   | Anmeldung             | Prio | Di | Do | Übertr | IP-Adresse(n) | Status    | Bereit | Fehler |
|------------|------------|-------|------|-----------------------|------|----|----|--------|---------------|-----------|--------|--------|
| NETMN***** | Netman.Net | 03.00 | 1252 | 12.04.2023 - 16:16:51 | 5    | 2  | 0  | 13765  | -intern-      | $\odot$   | ۲      | 0      |
| ASERVDNCFG | Test100-15 | 03.00 | 1200 | 12.04.2023 - 16:27:44 | 0    | 3  | 2  | 13752  | 127.0.0.1     | $\oslash$ | ۲      | 0      |
| ASERV00000 | Test100-15 | 03.00 | 1200 | 12.04.2023 - 16:27:48 | 0    | 3  | 2  | 13751  | 127.0.0.1     | $\odot$   | ۲      | 0      |
| ASERV****  | Test100-15 | 03.00 | 1200 | 12.04.2023 - 16:27:48 | 5    | 1  | 1  | 13751  | 127.0.0.1     | $\odot$   | ۲      | 0      |

#### Laufende NETMANs

Zeigt alle gefundenen NETMANs an, die in diesem Netzwerk laufen.

Hinweis: Unser NETMAN (blau) ist möglicherweise nicht der gerade aktuell aktive (je nach Einstellungen).

| Aktiv | Computer        | IP-Adresse(n)                                  | Rolle        | Version    | Zuletzt gesehen       |
|-------|-----------------|------------------------------------------------|--------------|------------|-----------------------|
| 0     | DESKTOP-H2FOEJH | 169.254.44.36,<br>192.168.215.17,<br>127.0.0.1 | Mobil passiv | 5.2.1055.0 | 12.04.2023 - 16:34:18 |

#### **Der Wirtschaftsverlag**

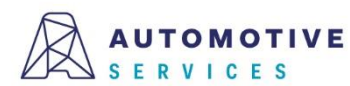

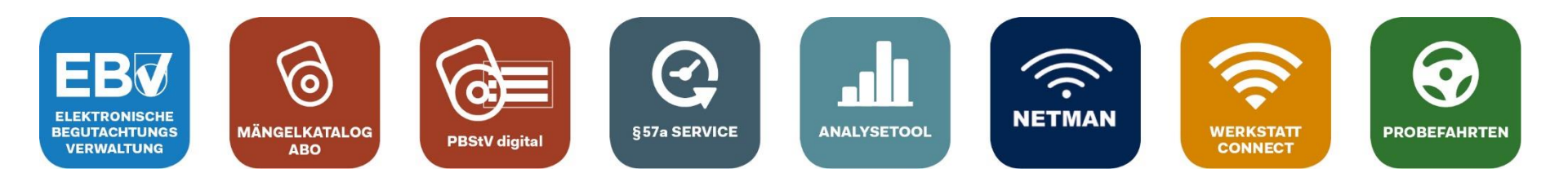

# Bei Fragen wenden Sie sich gerne an unser Team der Automotive Services:

# ebv@automotive.at 01/890 30 80

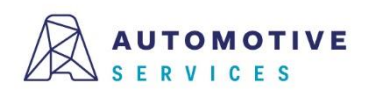